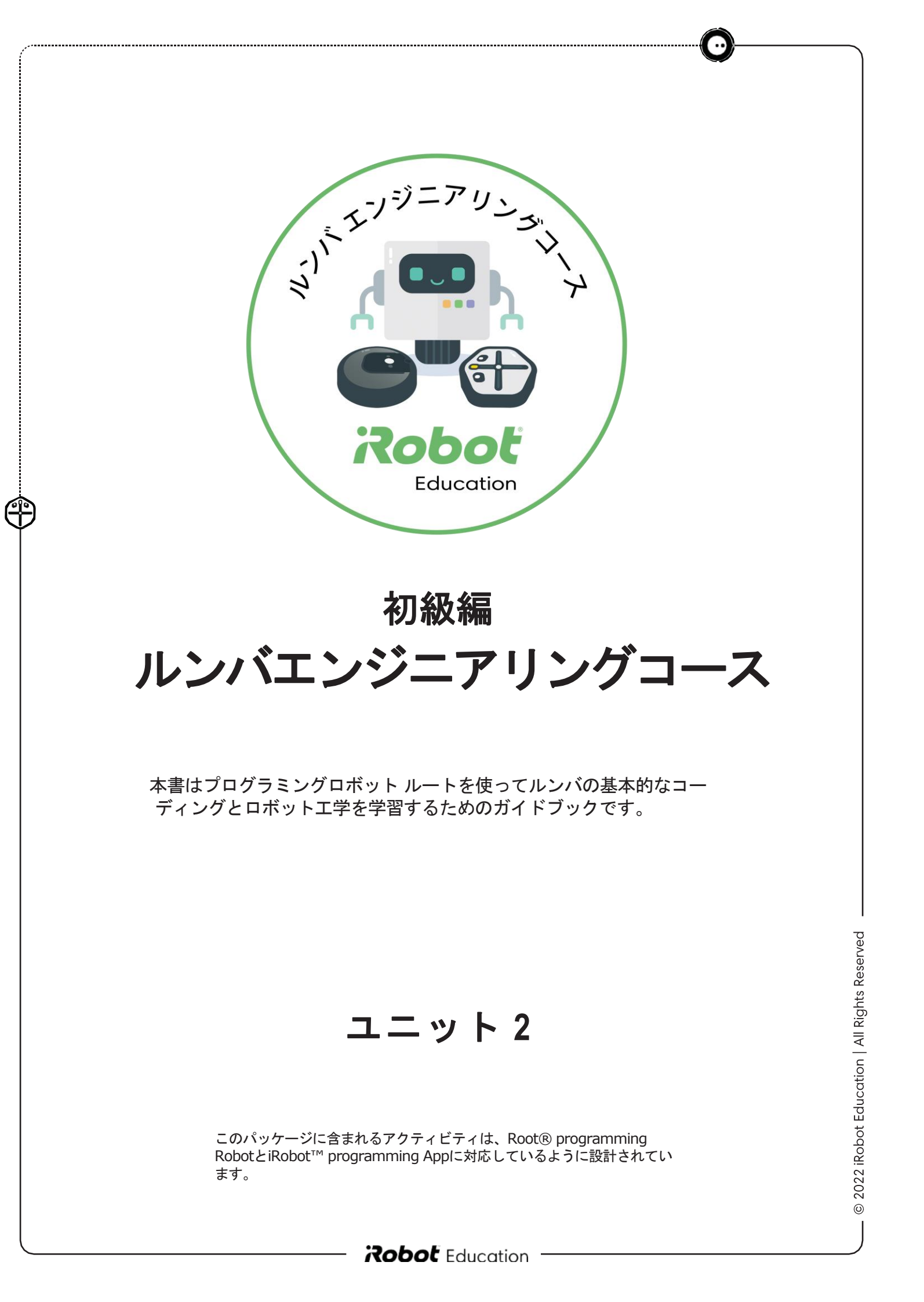

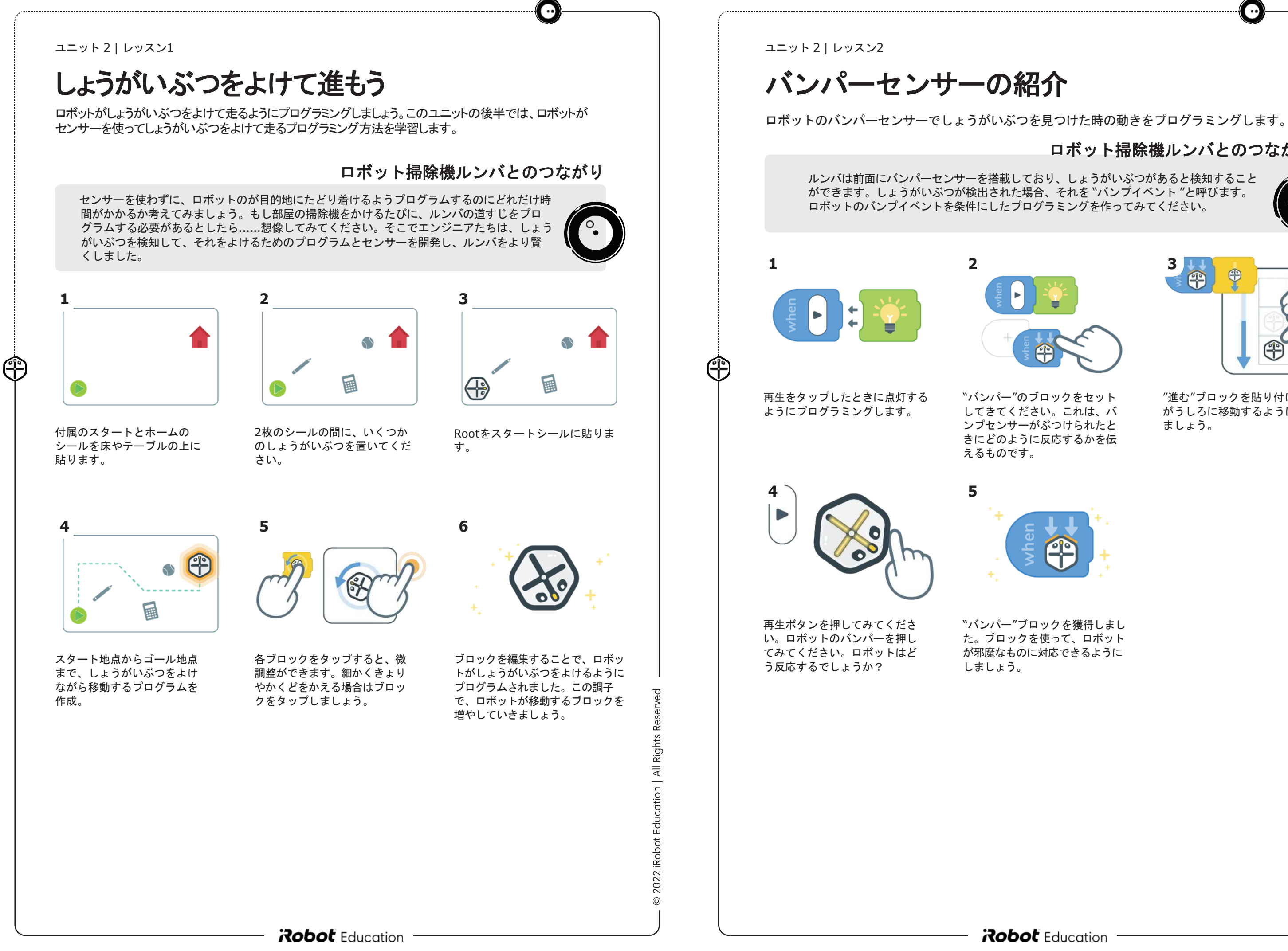

## ロボット掃除機ルンバとのつながり

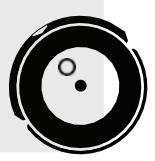

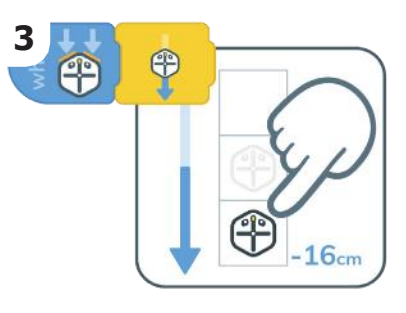

"進む"ブロックを貼り付け、Root がうしろに移動するように設定し ましょう。

バンパーセンサーを押した時

ロボット掃除機ルンバとのつながり

ルンバのバンパーには、どちらのバンパーがぶつかっているのかを感知するためのセンサー が搭載されています。これによって、ルンバはしょうがいぶつをスムーズによけることがで きます。このアクティビティでは、どちらをぶつけたかによって反応が変わるように、ロ ボットをコーディングする方法を学びます。

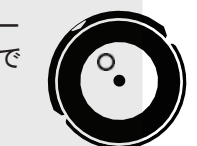

•••

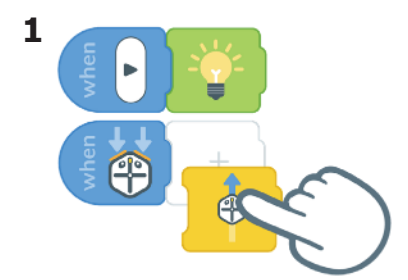

(f)

"再生"を押したときにロボットが 点灯するようにします。 "バン パー"ブロックをドラッグして、" 進む"ブロックを貼り付けます。

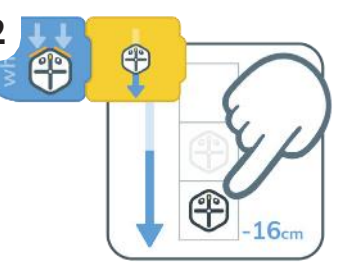

"進む"ブロックを編集して、 Rootを後方に移動させます。

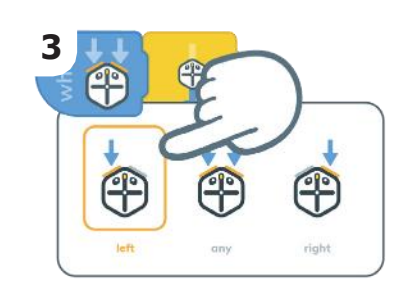

"バンパー"ブロックを押します。 編集を使用して、ロボットの左バ ンパーを選択します。

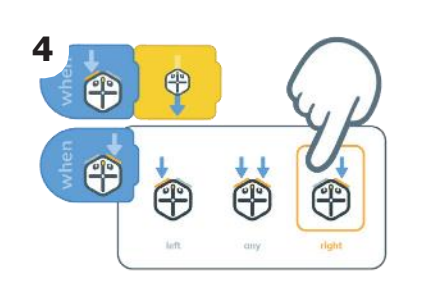

2つ目の"バンパー"ブロックを追

択するように編集します。

加し、ロボットの右バンパーを選

æ Ð P

"進む"ブロックを付け ます。

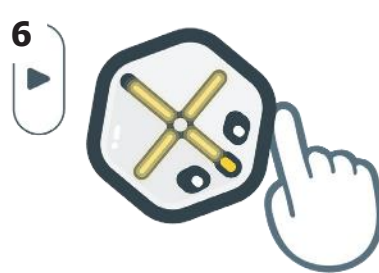

再生ボタンを押して、右左のバ ンパーをタップしてください。 ロボットはどういう動きをする かな?

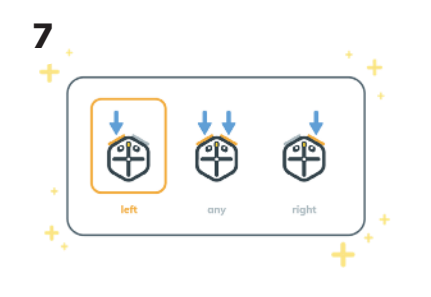

"バンパー"ブロックの使い方を学 びました。

以降のレッスンでは、iRobot Coding Appを使って、Root Coding Robotをルンバのように動作するようにプログラミン グする方法を学びます。

ユニット2|レッスン4

# はじめてのエラーメッセージ

ルンバは、人間とコミュニケーションをとるためにさまざまな方法を用います。スピー カーで話しかけたり、さまざまな色や模様のライトを点灯させたり、さらにはさまざまな 音楽を奏でたりすることができるのです。アイロボット社のエンジニアとデザイナーは、 ルンバがメッセージを伝えるために最適な方法を、多くの時間をかけて研究しています。

エラーメッセージは、ルンバが助けを必要としていることを人間に伝えるために使用され ます。ルンバは問題に応じて、スピーカーを使ったり、特殊な音を出したり、特定の色に 光ったりして、何が問題なのかを伝えます。ここでは、ロボットがしょうがいぶつに引っ かかっていることを伝える方法を設計してみましょう。

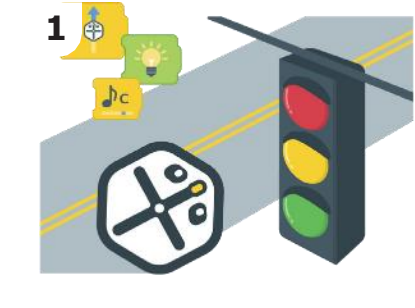

Ĥ

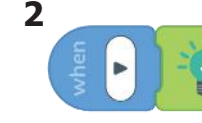

"進む"、"光る"、"音を出す"、 "バンパー"ブロックを使って、 交通誘導ロボットを作ることが できます。

まず、再生ボタンを押すとロボッ トが緑色に点灯し、前に進むよう にプログラミングします。

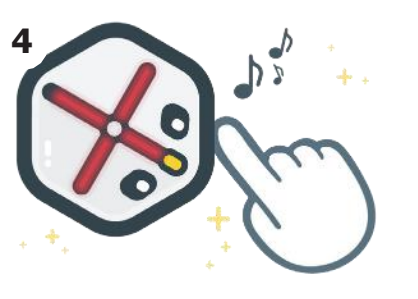

"バンパー"ブロックを使って、 ロボットに動きと光と音で反応さ せたんですね。

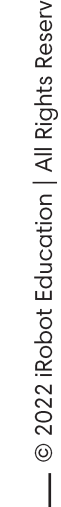

### ロボット掃除機ルンバとのつながり

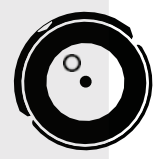

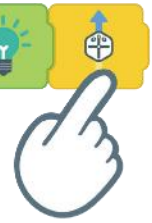

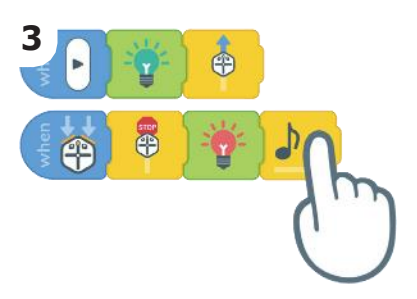

次に、ロボットが停止し、赤い ランプが点灯し、物にぶつかる とビープ音が鳴るようにプログ ラミングします。再生ボタンを 押して、何が起こるか見てみま しょう。

> 2022 iRobot Education | All Rights Reserved 0

ボタンとタッチセンサー

ロボット掃除機ルンバとのつながり

ルンバに指示を出すにはアプリを使うのが簡単です。もうひとつの方法は、ルンバのボタ ンを使うことです。ボタンを押すと反応するように、ロボットをプログラミングしてみま しょう。

2

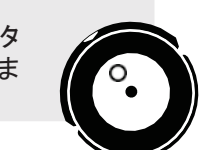

•••

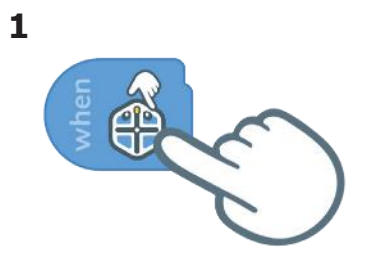

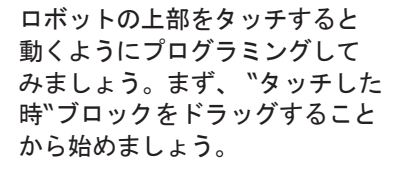

"タッチした時"ブロックを獲得

(f)

4

しました!

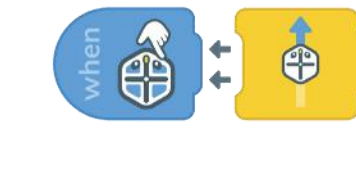

"進む"ブロックを追加し、"再 生"ボタンを押します。

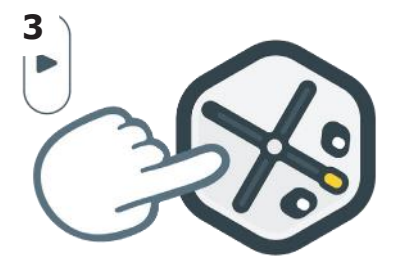

ロボットの上部に触れると、ロ ボットが前進するのがわかりま す。停止を押してください。

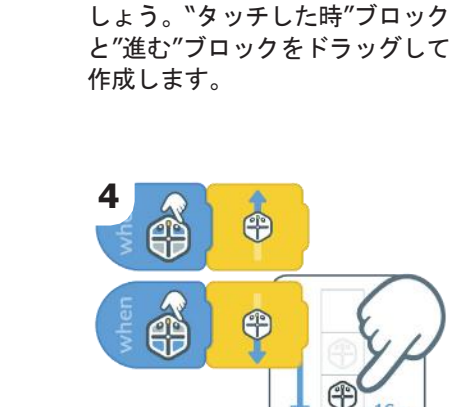

Ĥ

上部を2つのボタンに変えてみま

1

(f)

2022 iRobot Education | All Rights Reserved

0

ユニット2|レッスン6

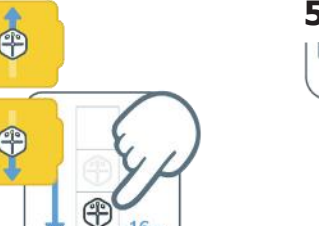

Ð

"進む"を貼り付けて、ロボットを 後方に移動させるように編集しま す。

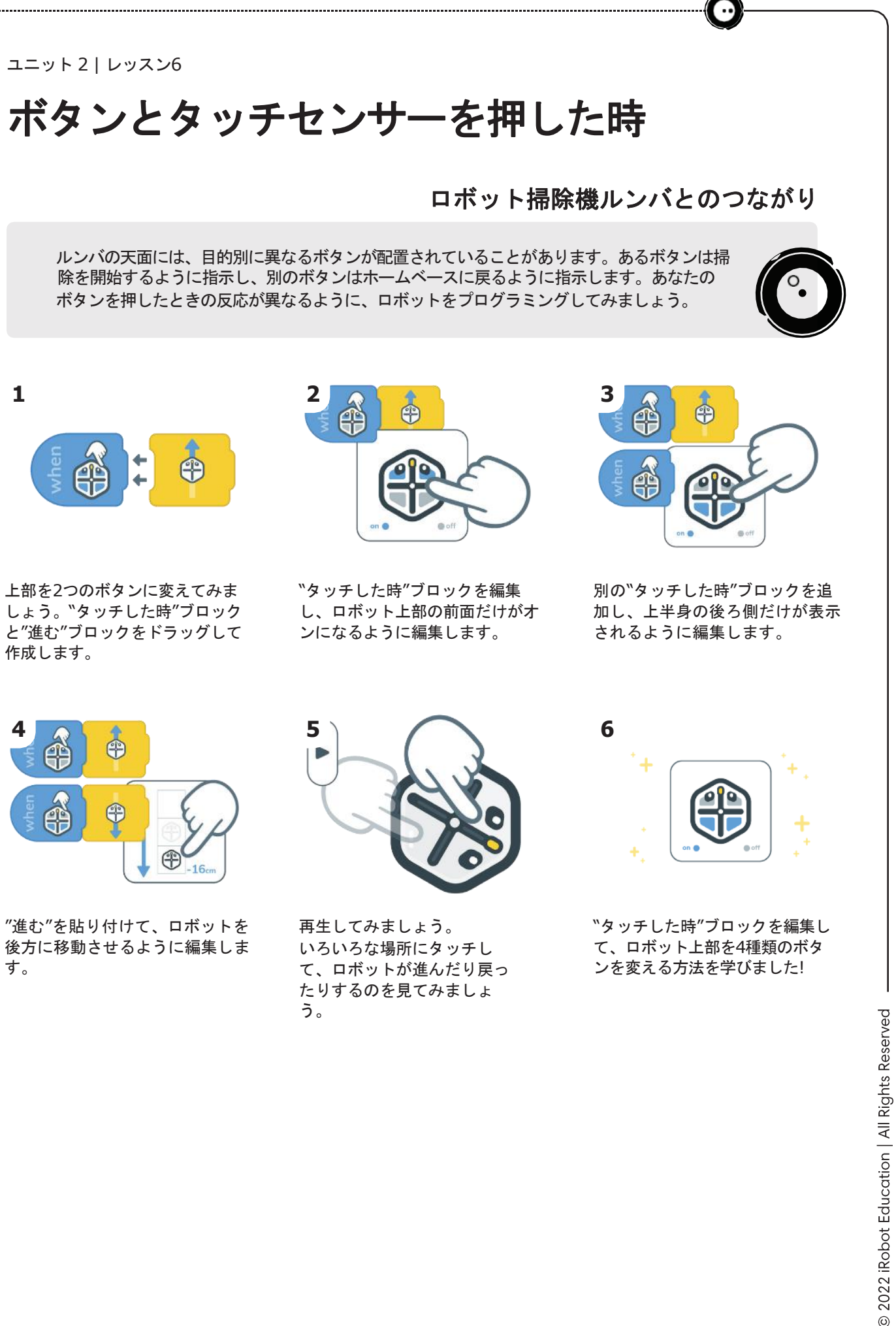

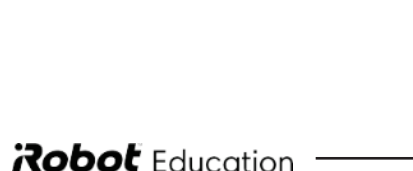

**Robot** Education

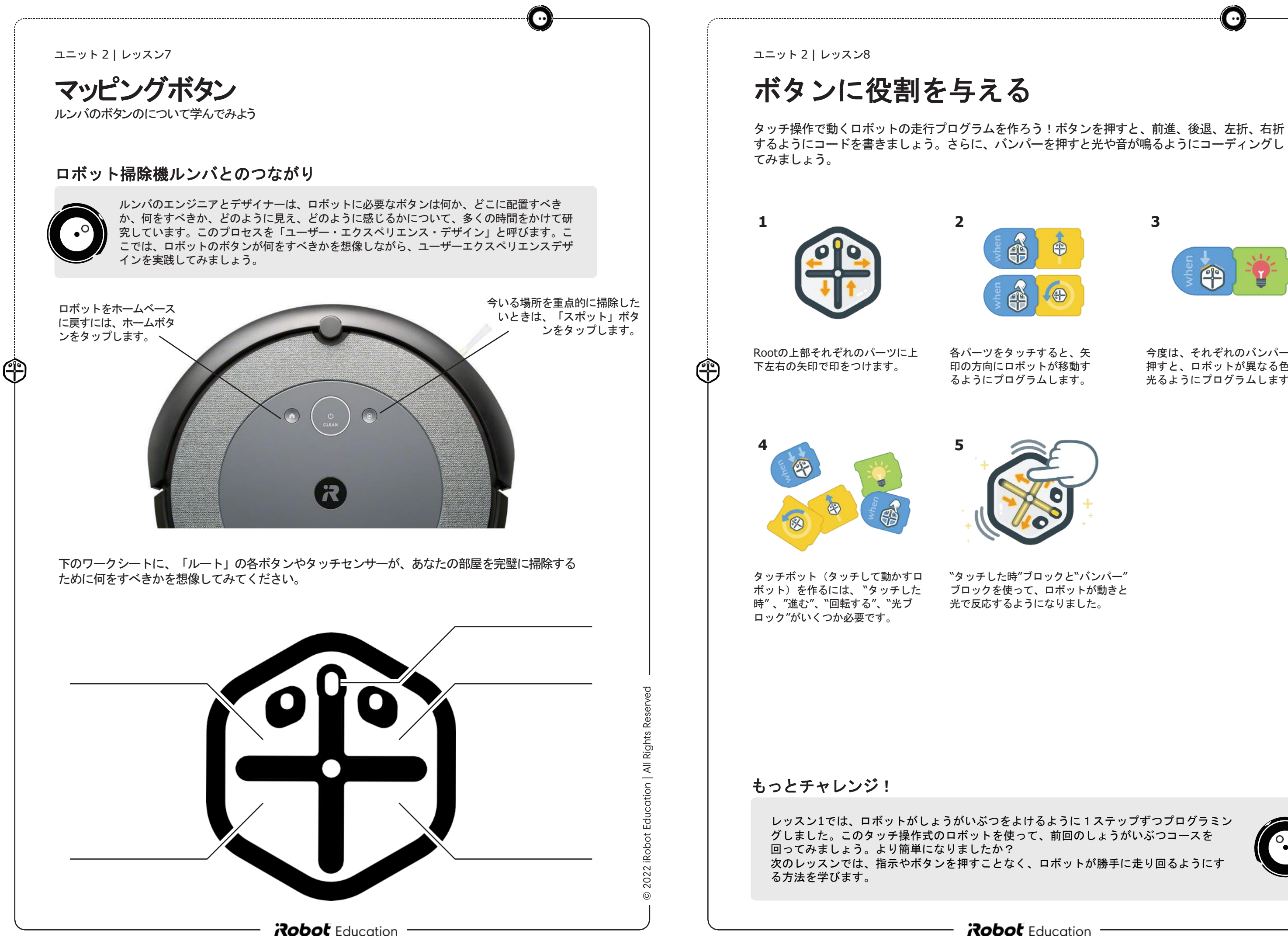

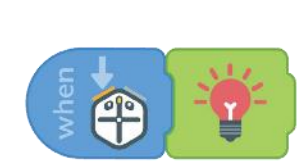

今度は、それぞれのバンパーを 押すと、ロボットが異なる色で 光るようにプログラムします。

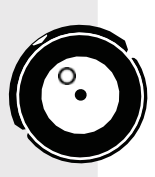

車輪の回転スピードを設定しよう

"進む"ブロックと"車輪の回転"ブロックの違いについて学びましょう。

ロボット掃除機ルンバとのつながり

ルンバは決まった距離を進んだり後ろへ下がったりしたい時もありますが、ほとんどの場合、しょうがいぶつ にぶつかるまでずっと前に走り続けたいものです。 このアクティビティでは、ロボットがある距離を走行するようにプログラミングすることと、何かが起こるまで 車輪を回転させるように指示することの違いを学びます。

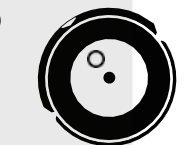

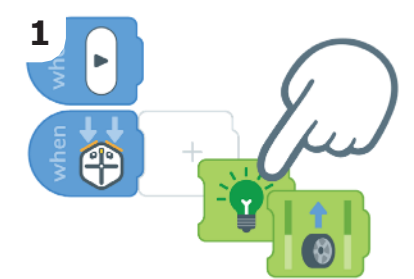

"バンパー"ブロックをセットし て、緑色に"光る"ブロック"と" 車輪の回転"ブロックを付けま す。

()

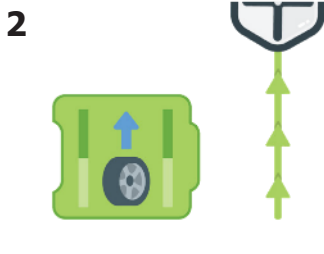

"車輪の回転"ブロックは、ロボッ トの車輪を回します。停止を指示 しないと、いつまでも動き続ける のです

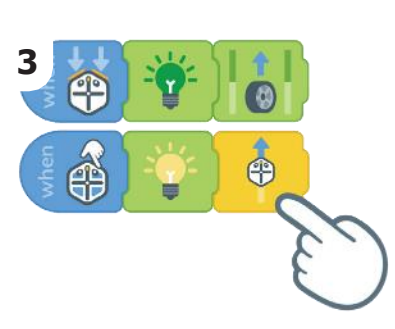

次に、"タッチした時"ブロックを セットして、黄色に"光る"ブロッ クと"進む"ブロックを貼り付けま す。

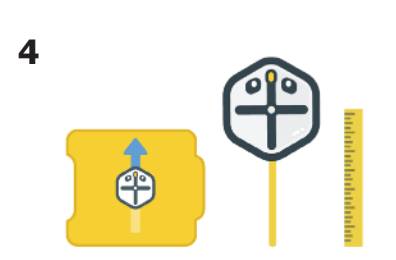

"進む"ブロックはロボットにどれ だけ前にでるか指示します。

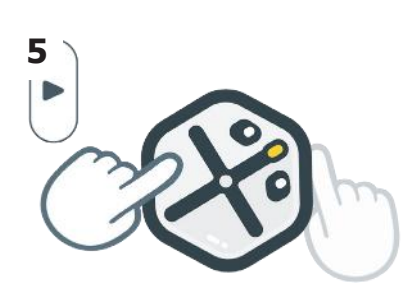

再生ボタンを押して、Rootの 上部とそのバンパーをタップ してみてください。どうなり ますか?

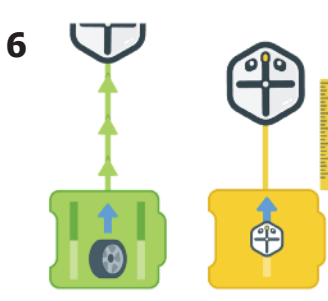

ルートに移動距離を指示する"進む" ブロックと、ルートの車輪を回す "車輪の回転"ブロックの違いを学び ましたね。

Reser

2022 iRobot Education | All Rights

0

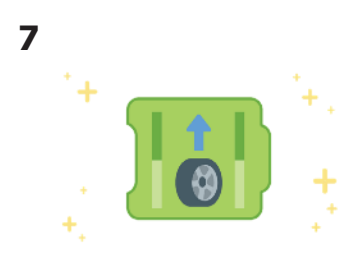

"車輪の回転"ブロックの使い方を 学びました!

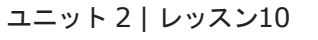

## 車輪の回転スピードを変えてみよう

ルンバは、しょうがいぶつや段差に近づいたときや、たくさんのゴミを検知したときに車 輪の回転を遅くすることができます。同じように、ルートの車輪も、特定のイベントに応 じて速度を変えることができます。

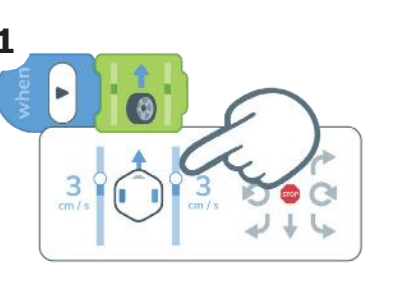

| when | Þ          |  |
|------|------------|--|
|      | 10<br>cm/s |  |

2

"車輪の回転"ブロックを長押し して、両輪を3cm/びょうで動 かするようにセットします。

Ĥ

"車輪の回転"ブロックをもう -つ追加し、両輪が10cm/ びょうになるようにセットし ます。

5

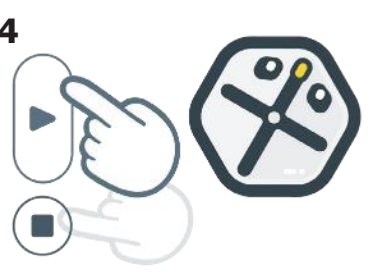

10

再生ボタンを押してください。 Rootはゆっくりスタートして、ス ピードアップしていきますか?終 わったら停止を押してください。

ブロックをもう一つ追加しま す。両輪とも0cm/びょうにな るようにセットします

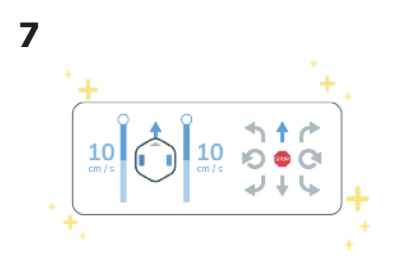

Rootの車輪の回転スピードの設定 方法を学びました!

**Robot** Education

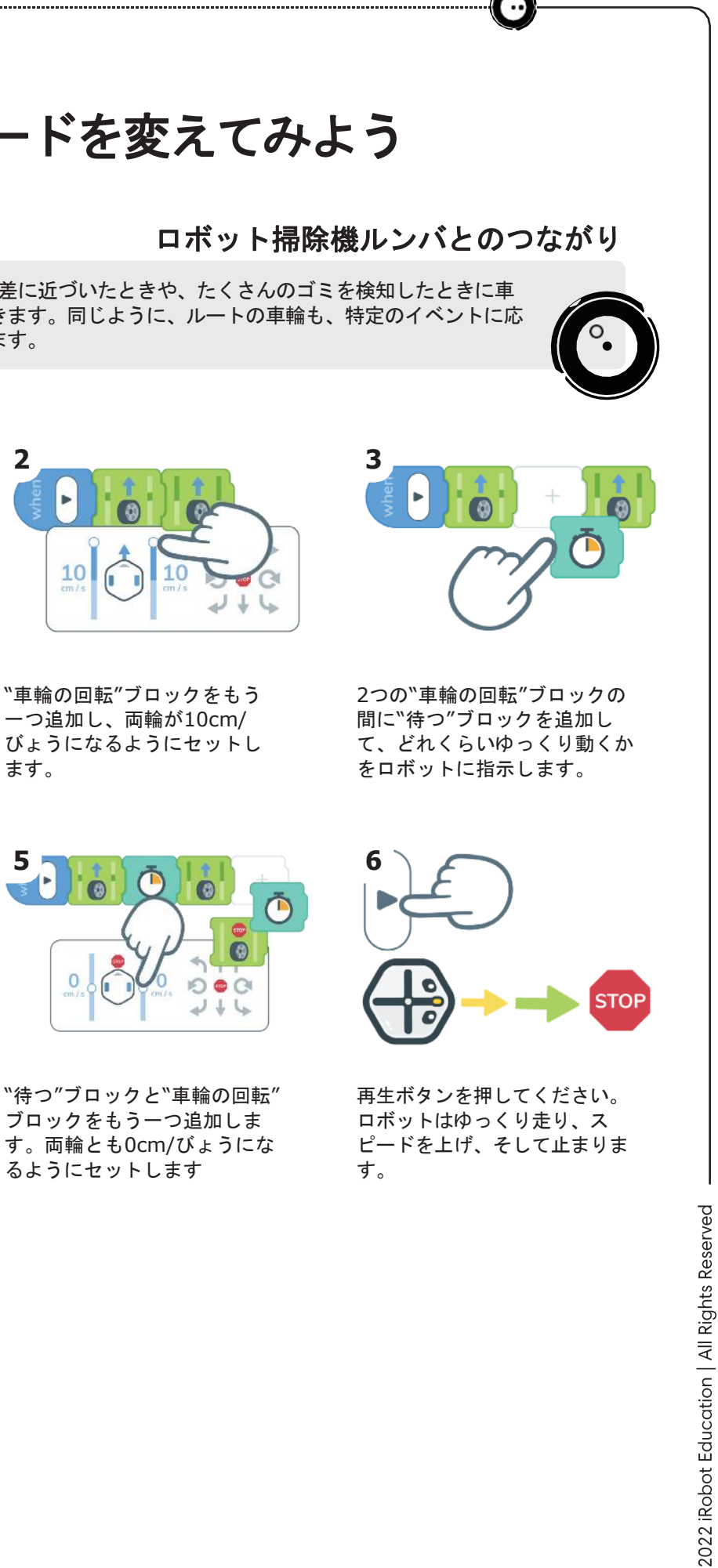

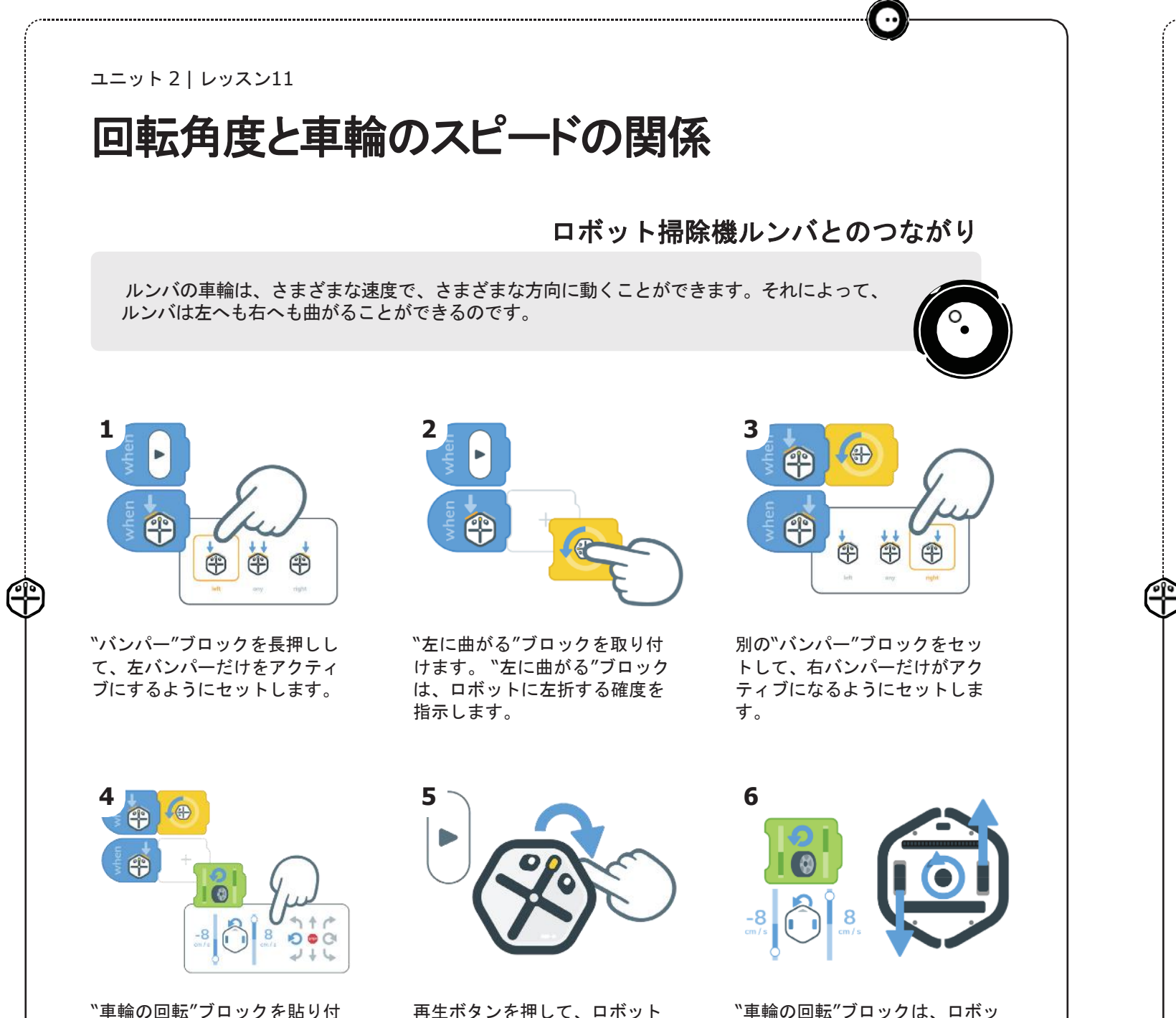

"車輪の回転"ブロックを貼り付 け、ロボットが左に回転するよ うにセットします。

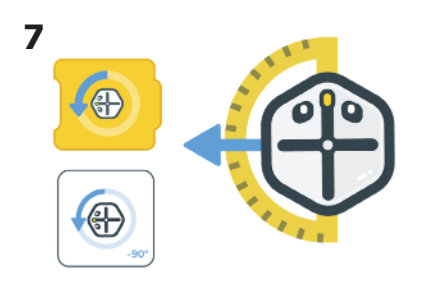

"左に曲がる"ブロックは、ロ ボットにどの角度まで曲がるか を指示します。

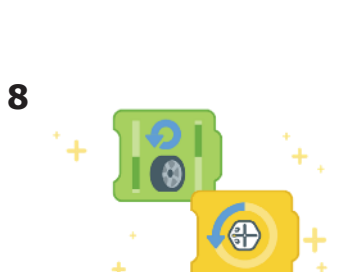

の各バンパーに触れてみてくだ

さい。どうなりますか?

ロボットが曲がるようにプロ グラムする方法をまたひとつ 学びました!

"車輪の回転"ブロックは、ロボッ トの車輪を様々な方向に回転さ せ、停止を指示するまで回転させ ることができます。

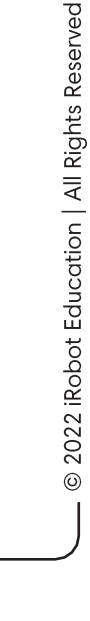

ユニット2|レッスン12

## 車輪の回転数による円の表現

ルンバの車輪は、2つとも同じ速度で同じ方向に動かないとまっすぐ走らないようになってい ます。この2つの車輪を別々に設定すると、ロボットはさまざまな大きさの円を描いて走りま す。車輪の速度と向きの組み合わせで、大・中・小の円を描くようにプログラミングしてみ ましょう。

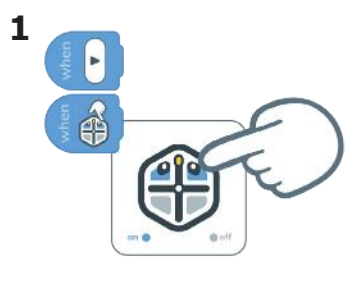

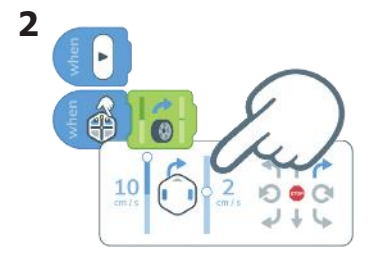

"タッチした時"ブロックをセット して、前2つのブロックだけをア クティブにするように設定しま す。

"車輪の回転"ブロックを貼り付け ます。ロボットの車輪の速度を 10cm/びょうと2cm/びょうに変 更するように編集します。

ş 📩

Â

ê 16

5

8

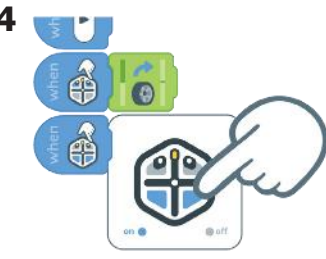

別の"タッチした時"ブロックを セットして、後ろの2つのブロッ クのみがアクティブになるよう に設定してください。

7

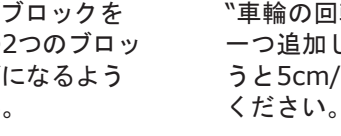

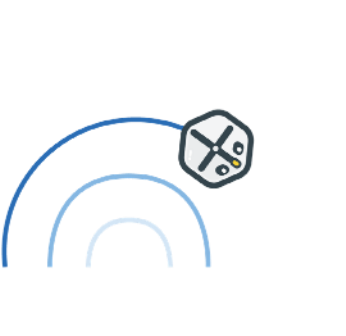

他のスピードで実験してみましょ う。どの車輪のスピードだと円が 分けを学びました! 大きくなり、どの車輪のスピード だと円が小さくなるでしょうか?

**Robot** Education

## ロボット掃除機ルンバとのつながり

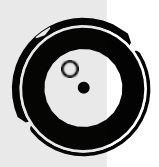

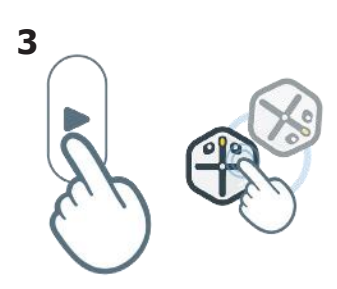

再生ボタンを押して、ロボットの 前2つのブロックを触ってみてく ださい。Rootは大きな円を描い ていますか、それとも小さな円を 描いていますか?

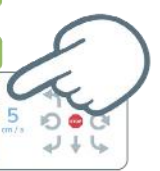

"車輪の回転"ブロックをもう ーつ追加します。7cm/びょ うと5cm/びょうに編集して

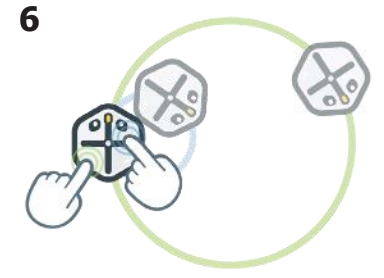

再生ボタンを押して、前面と背 面のタッチゾーンに触れてくだ さい。ロボットが小さな円を描 くのに適したスピードと、大き な円を描くのに適したスピード はどちらでしょうか?

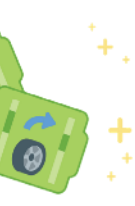

Rootで車輪のスピードの使い

2022 iRobot Education | All Rights Reserved

ピンポンロボット

ロボット掃除機ルンバとのつながり

ルンバは壁にぶつかると、ピンポンゲームのように止まって反対方向に向きを変えま す。ぶつかると、ピンポン玉のように止まって反対方向に回転する仕組みで どんな部屋 でも跳ね返ることができます。

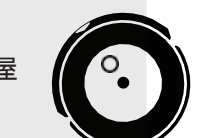

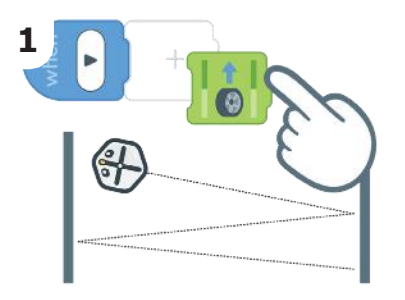

まずはじめに"車輪の回転"ブ ロックを追加します。

(f)

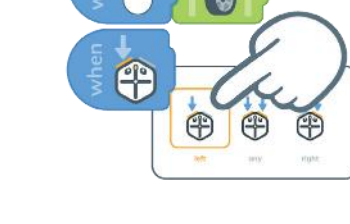

次に"バンパー"ブロックをセッ トします。左側だけがアク ティブになるように設定して ください。

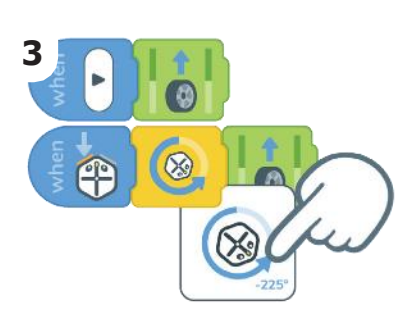

"左に曲がる"ブロックと"車輪 の回転"ブロックを追加しま す。"左に曲がる"ブロックを編 集し、-225度回転させましょ う。

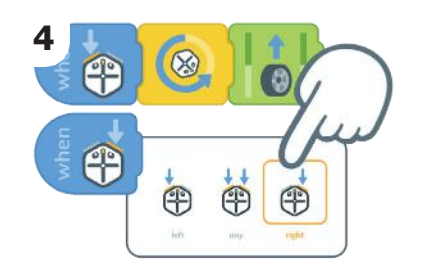

"バンパー"ブロックをもうー つ追加します。右側だけがア クティブになるように設定し ます。

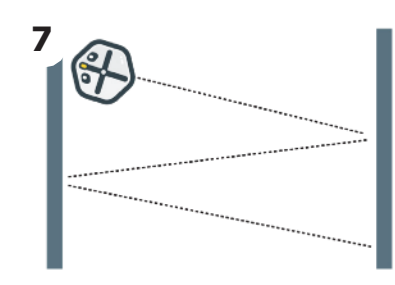

しょうがいぶつを跳ねよけなが ら、ルートはいつまでも走り続 けます。

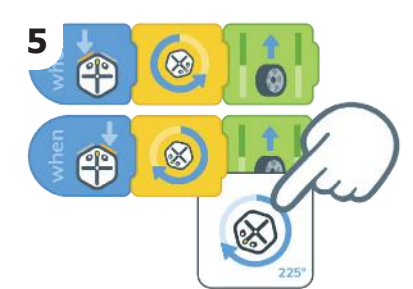

"右に曲がる"ブロックと"車輪 の回転"ブロックを追加しま す。"右に曲がる"ブロックを編 集し、225度回転させましょ う。

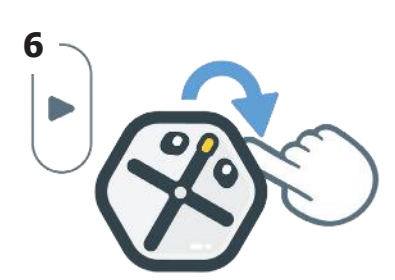

再生ボタンを押して、ロボッ トの各バンパーをタップして テストしてください。

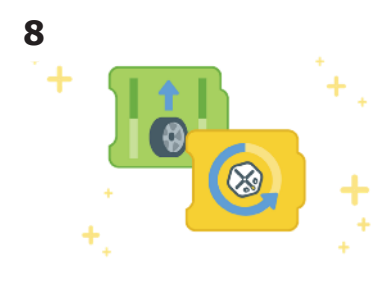

物体にぶつかると回転して移動 するようにプログラミングされ ました。

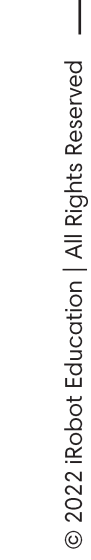

ユニット2|レッスン14

# しょうがいぶつにぶつかった時の動き

けるので、動きがランダムに見えることがあります。 目してみましょう。

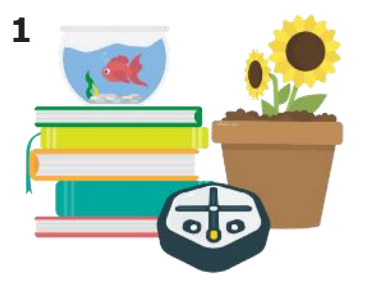

 $(\mathbf{f})$ 

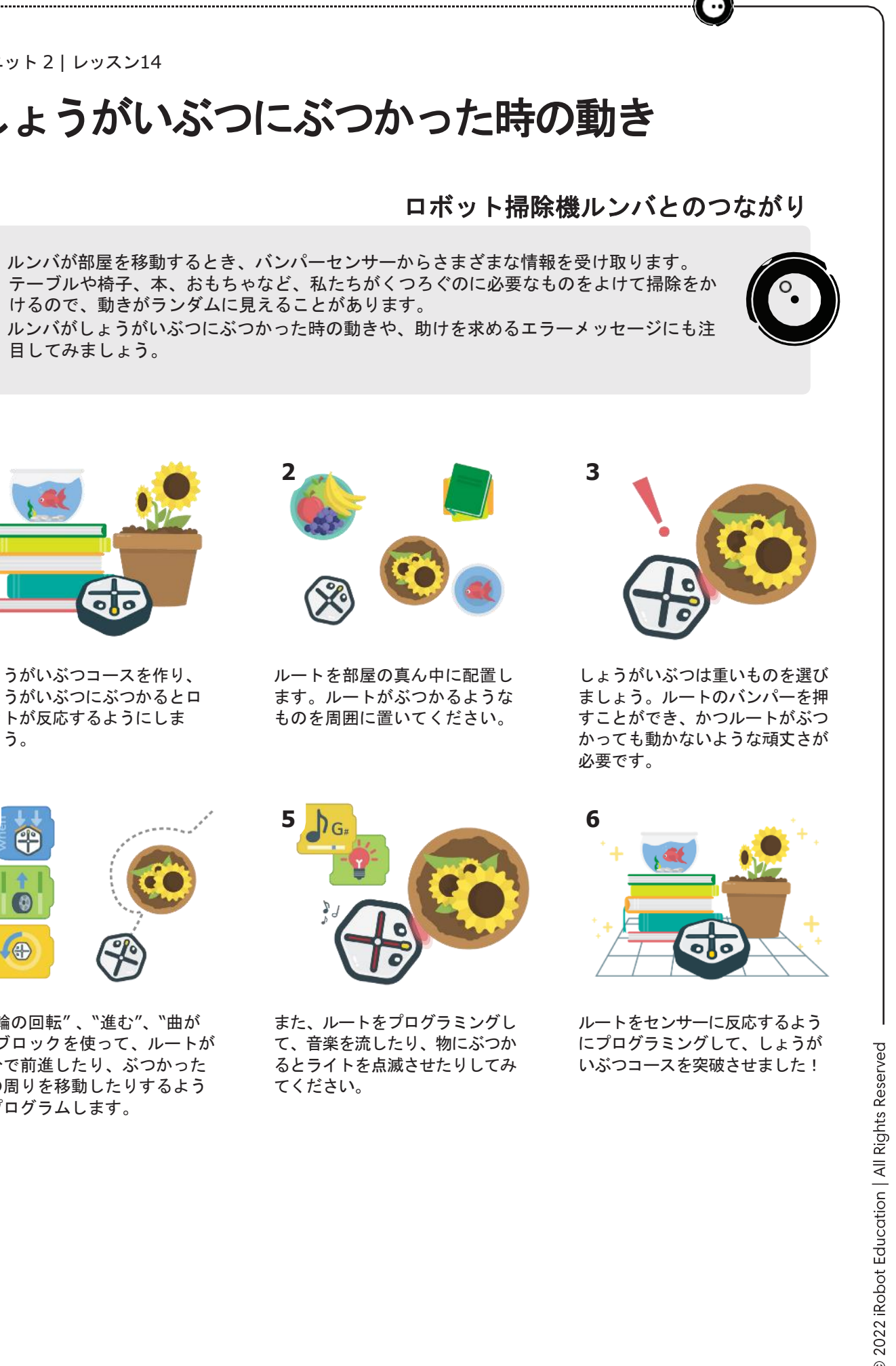

しょうがいぶつコースを作り、 しょうがいぶつにぶつかるとロ ボットが反応するようにしま しょう。

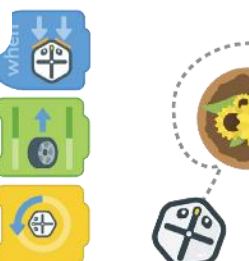

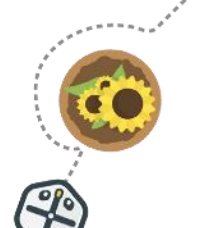

"車輪の回転"、"進む"、"曲が る"ブロックを使って、ルートが 自分で前進したり、ぶつかった 物の周りを移動したりするよう にプログラムします。